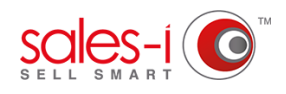

## HOW TO CREATE GROUP RESTRICTIONS - POWER USERS ONLY

This guide will show you how to add users to restrictive groups so you can specify what data they can and can't see. This helps to focus your team members on the accounts, fields and areas specific to them, and means they only see the data that's key to their job role.

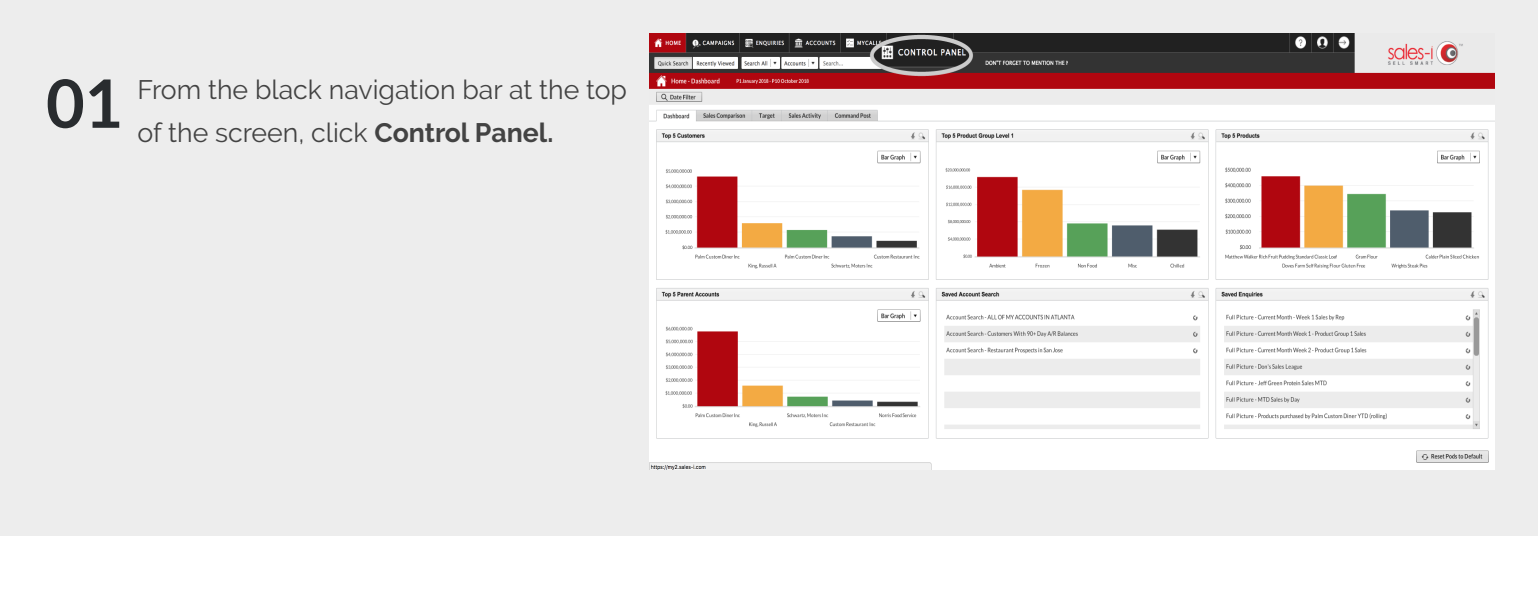

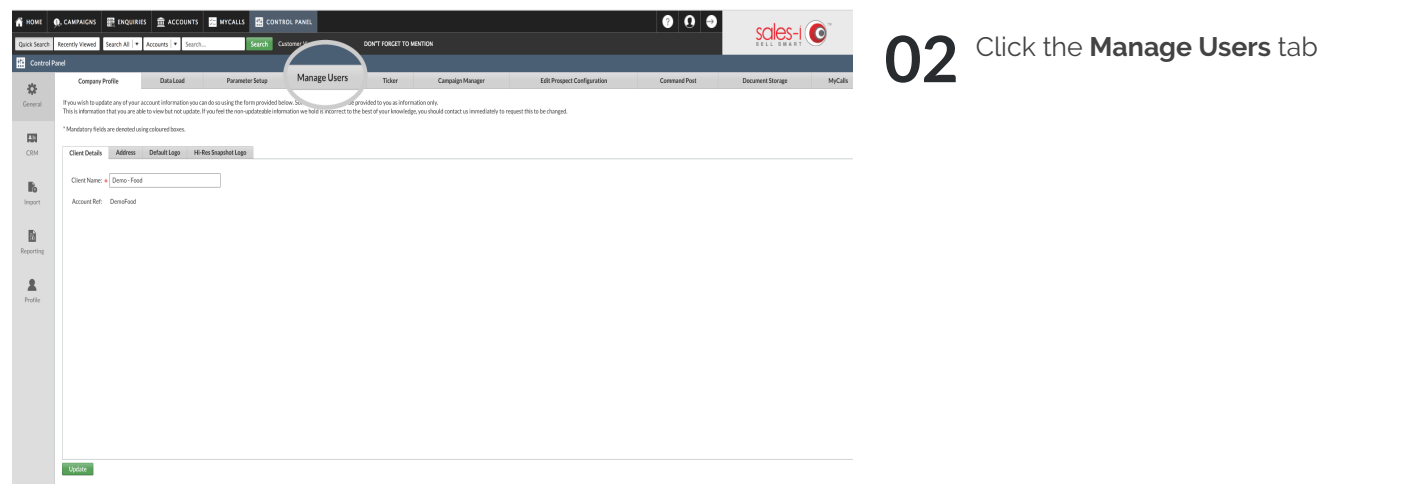

## 03 Select the User you want to restrict, then click Edit User.

| номе     | , CAMPAIGNS 📰 ENQUIRIE      | s 🏦 ACCOUNTS 🚦     | MYCALLS 🔮 CONTROL P        | PANEL                            |                  |              |                             | 0            | Ð    | sales            | -1 🕜 "      |
|----------|-----------------------------|--------------------|----------------------------|----------------------------------|------------------|--------------|-----------------------------|--------------|------|------------------|-------------|
| k Search | Recently Viewed Search All  | Accounts V Search. | Search Custorn             | er View NSSPECIAL PRICING CAMPAG | ON FOR FRE       |              |                             |              |      | SELL SMA         | at 🗨        |
|          |                             |                    |                            |                                  |                  |              |                             |              |      |                  |             |
| A.       | Company Profile             | DataLoad           | Parameter Setup            | Manage Users Ticker              | Campaign Manager |              | Edit Prospect Configuration | Command Post |      | Document Storage | MyC         |
| MC .     | Users Restrictive *         | har Restrictions   |                            |                                  |                  |              |                             |              |      |                  |             |
|          | 640 1 P-PA 11-              | an haller Re       | freeh List                 |                                  |                  |              |                             |              |      |                  |             |
|          | Edit Us                     | er vos k           | The first of the second to |                                  |                  |              |                             |              |      |                  |             |
| RM       | Username                    | Forename           | Sumane                     | Erol                             | User Type        | Restrictions | Last Login                  | 0            | Mode | Status           | Activated   |
|          | alexfooddemo                | Alex               | Witcpalek                  | awitcpalek@sales-Lcom            | POWER USER       | 0            | Fri May 11 2018 at 9:53 am  | N            |      | ON               | Activated   |
| ß        | benkgerfood                 | Ben                | Luger                      | bluger@sales-i.com               | POWER USER       | 0            | Tue Sep 12 2017 at 5x46 pre | N            |      | ON               | Activated   |
| sport    | briancox                    | Brian              | Cox                        | bcox@test.com                    | SALES            | 1            | Fri Dec 8 2017 at 3:53 pm   | N            |      | ON               | Activated   |
|          | chardenfoodtest             | Chris              | Barden                     | darden@sales-i.com               | POWER USER       | 0            | Yesterday at 1:30 pm        | N            |      | ON               | Activated   |
| 8        | cdelahomefoodtest           | Claire             | Delahorne                  | cdelahorne@sales-i.com           | POWER USER       | 0            | Today at 1:36 pm            | N            |      | ON               | Activated   |
| porting  | cramos                      | Cynthia            | Ramos                      | cynthiaramosijikrasdalefoods.com | SALES            | 0            | Thu Jun 15 2017 at 9:42 am  | N            |      | ON               | Activated   |
|          | dstarrfood                  | Dominic            | Starr                      | dstarr@sales-i.com               | POWER USER       | 0            | Fri Dec 8 2017 at 3:56 pm   | N            |      | ON               | Activated   |
| 2        | jtowmend                    | Jeff               | Townsend                   | jtownsend@sales-i.com            | POWER USER       | 0            | Fri Dec 8 2017 at 3:30 pm   | N            |      | ON               | Activated   |
| rofile   | jonfooddereo                | Jon                | Tracey                     | JTracey@sales-i.com              | POWER USER       | 0            | Mon Aug 54 2017 at 9:13 am  | N            |      | ON               | Activated   |
|          | aa@alpha1marketing.com      | Ken                | Krasne                     | aa@alpha1marketing.com           | SALES            | 0            | Sat Sep 23 2017 at 8:52 am  | N            |      | ON               | Activated   |
|          | kingfood                    | Kevin              | McGirl                     | kmgpirl@sales-Lcom               | POWER USER       | 0            | Fri Jun 1 2018 at 345 pm    | N            |      | ON               | Activated   |
|          | marchbeld@normandistributio | n Matthew          | Architold                  | MArchbold@NormanDistribution.com | SALES            | 0            | Mon Apr 24 2017 at 4:32 pm  | N            |      | ON               | Activated   |
|          | suzelac_food_test           | Sarah              | Uzelac                     | suzelac@sales-i.com              | SALES            | 0            |                             | N            |      | ON               | Activated   |
|          | sztelarseyű2                | Scott              | Delaney                    | sdelaney@sales-i.com             | POWER USER       | 0            | Tue May 22 2018 at 12:01 pm | N            |      | ON               | Activated   |
|          | svonberckefoodtest          | Susanne            | Von Borcke                 | svenborcke@sales-i.com           | POWER USER       | 0            | Today at 11:32 am           | N            |      | ON               | Activated   |
|          | example                     | Test               | User                       | example@test.con                 | POWER USER       | 0            |                             | N            |      | ON               | Deactivated |
|          |                             |                    |                            |                                  |                  |              |                             |              |      |                  | Antonia     |

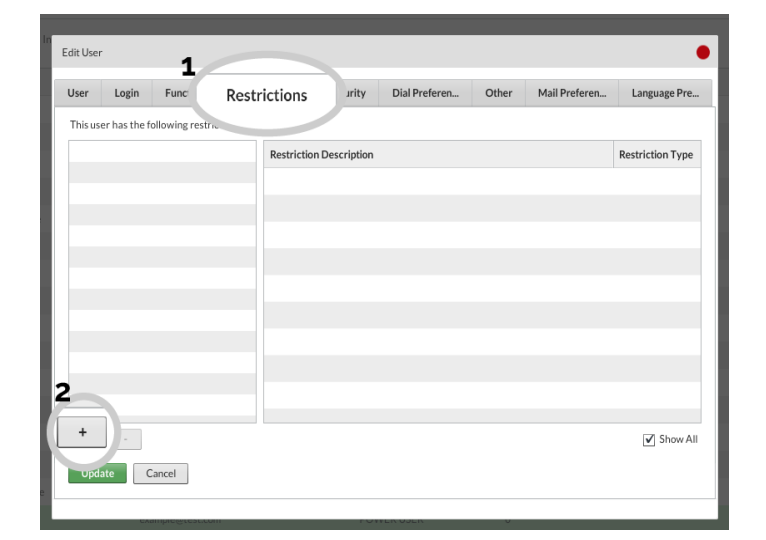

| Edit User                        |                  |           |  | •                |  |  |  |
|----------------------------------|------------------|-----------|--|------------------|--|--|--|
| Restriction Selector             |                  |           |  | •                |  |  |  |
| Currently Available Restrictions |                  |           |  |                  |  |  |  |
| bathroom restriction             | Description      |           |  | Restriction Type |  |  |  |
| bola's restriction               |                  |           |  |                  |  |  |  |
| Chris Samuel                     |                  |           |  |                  |  |  |  |
| colinjackson                     |                  |           |  |                  |  |  |  |
| CRM only                         |                  |           |  |                  |  |  |  |
| CRM only                         |                  |           |  |                  |  |  |  |
| CRM Only TEST-RC                 |                  |           |  |                  |  |  |  |
| CS birmingham                    |                  |           |  |                  |  |  |  |
| CS Branch Belfast                |                  |           |  |                  |  |  |  |
| Darren Franklyn                  |                  |           |  |                  |  |  |  |
| Demo Test2010                    |                  |           |  |                  |  |  |  |
| Demo user                        |                  |           |  |                  |  |  |  |
| Garys area                       |                  |           |  |                  |  |  |  |
| Gaue                             |                  |           |  |                  |  |  |  |
| Add Restriction Cancel Cr        | eate Restriction | striction |  |                  |  |  |  |
|                                  |                  |           |  |                  |  |  |  |
|                                  |                  |           |  |                  |  |  |  |

05 Click Create Restriction.

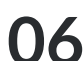

**06** Now it's time to build your restriction:

a) Name the Group Restriction (Note: We recommend naming the restriction after the Sales Rep) b) Select Customer Analysis c) Select Sales Rep d) Scroll through the list, select the sales rep code(s) this user should have access to and change the drop down from Not Set to Include.

e) Click Save to create this restriction.

| Edit User                        |    |                                                   |                  |  |  |  |  |  |
|----------------------------------|----|---------------------------------------------------|------------------|--|--|--|--|--|
| Restriction Selector             |    |                                                   |                  |  |  |  |  |  |
| Currently Available Restrictions |    |                                                   |                  |  |  |  |  |  |
| Lucy Jackson                     | *  | Description                                       | Restriction Type |  |  |  |  |  |
| Matthew Dean                     |    | Customer Analysis > Salesren > Sarah Bourne (430) | Include          |  |  |  |  |  |
| ME                               |    | Costance randysis - building - building (100)     |                  |  |  |  |  |  |
| Micheal Kennedy                  |    |                                                   |                  |  |  |  |  |  |
| My stuff                         |    |                                                   |                  |  |  |  |  |  |
| ns                               |    |                                                   |                  |  |  |  |  |  |
| Ollie Test                       |    |                                                   |                  |  |  |  |  |  |
| PaulW chris samuel only          |    |                                                   |                  |  |  |  |  |  |
| Peter williams                   |    |                                                   |                  |  |  |  |  |  |
| rep9                             |    |                                                   |                  |  |  |  |  |  |
| Sarah Bourne                     |    |                                                   |                  |  |  |  |  |  |
| sj                               |    |                                                   |                  |  |  |  |  |  |
| South F                          | Ŧ  |                                                   |                  |  |  |  |  |  |
| Add Restriction                  | Cr | eate Restriction Edit Restriction                 |                  |  |  |  |  |  |
|                                  |    |                                                   |                  |  |  |  |  |  |
|                                  |    |                                                   |                  |  |  |  |  |  |

| Restriction Builder    |                |                          | •             |
|------------------------|----------------|--------------------------|---------------|
| Sarah Bourne           |                |                          |               |
| Customer Analysis      | Branch         | Sandra Turner (490)      | Not Set 🛛 💌 🏝 |
| Sales History Analysis | Delivery Route | Santamarina Morgan (860) |               |
| Product Analysis       | Market         | Sarah Bourne (430)       | Include 🔻     |
|                        | Salesrep       | Sean South (880)         |               |
|                        |                | Sue Nelson (180)         | Not Set 🛛 🔻   |
|                        |                | Tim Armstrong (390)      | Not Set 🛛 🔻   |
|                        |                | Toby Junior (800)        | Not Set 🛛 🔻   |
|                        |                | Tom Owens (320)          | Not Set 🛛 🔻   |
|                        |                | Turomsha Rosalie (840)   | Not Set 🛛 🔻   |
|                        |                | Unassigned (ZZZ)         | Not Set 🛛 🔻   |
|                        |                | Vacca Barney (810)       | Not Set 🛛 🔻   |
| 2                      |                | Vila Georgette (600)     | Not Set 🛛 🔻   |
| Save                   |                |                          |               |

**07** Select the newly created group from the list on the left-hand side and click Add **Restriction**.

Finally, click Update.

The user you selected will now be restricted to see only the data you have allowed.